## PASSO A PASSO - BLOCO DE ASSINATURA NO SEI:

 Abra o documento que deseja obter a assinatura de um outro servidor localizado em outra unidade SEI. Com o documento aberto, clique no ícone (Incluir em Bloco de Assinatura).

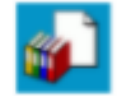

2) Na janela que abre, clica do lado esquerdo em Novo.

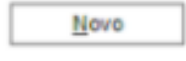

3) Na tela que aparece faça uma breve descrição do bloco e em Unidades de disponibilização e escolha uma ou mais unidades (verificar em qual unidade o servidor que deseja obter a assinatura é alocado) e clica em Salvar. Ex: preciso da assinatura do Diretor Geral, logo a unidade é DG/Pinhais.

## Novo Bloco de Assinatura

|                                      | <u>S</u> alvar <u>C</u> ancelar |
|--------------------------------------|---------------------------------|
| Descrição:                           |                                 |
| DG/Pinhais - Assinar Ofício.         |                                 |
| Unidades para Disponibilização:      |                                 |
| DG/PINHAIS - DIREÇÃO GERAL (PINHAIS) |                                 |

4) Após criado o bloco, não esqueça de conferir se o documento em que deseja obter a assinatura está incluído nele. Assim, clique em Incluir, conforme exemplo e ao final basta clicar em Ir para Bloco de Assinatura.

## Incluir em Bloco de Assinatura

|                                                                                                    |                                                              |           | br        | r para Blocos de Assinatura |                  |  |  |
|----------------------------------------------------------------------------------------------------|--------------------------------------------------------------|-----------|-----------|-----------------------------|------------------|--|--|
| Bloco:                                                                                                    |                                                              |           |           |                             |                  |  |  |
| 54006 - DG/Pinhais - Assinar Ofício.                                                                                                    |                                                              |           |           | ✓ Inclu                     | uir <u>N</u> ovo |  |  |
|                                                                                                    | Lista de documentos disponíveis para inclusão (7 registros): |           |           |                             |                  |  |  |
| <ul> <li>Image: A start of the start of the start of</li></ul> | N° SEI                                                       |           | Documento | Data                        | Blocos           |  |  |
|                                                                                                    | 1241106                                                      | Ofício 18 |           | 31/05/2021                  | 54006            |  |  |

5) E, por fim, na tela que aparece clica no ícone Disponibilizar Bloco.

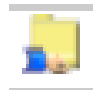

Pronto, o bloco está criado e disponibilizado!

Para obter assinaturas de servidores alocados na mesma unidade SEI:

1) Com o processo aberto, clique em Atribuir Processo:

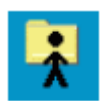

2) Na tela que aparece, escolha o servidor que necessita colher a assinatura e que seja da mesma unidade SEI e clique em Salvar. Ex:

## **Atribuir Processo**

Salvar Cancelar

Atribuir para: celso.buiar - CELSO LUIZ BUIAR 🗸

3) Agora, com o processo atribuído, os servidores da mesma unidade SEI conseguem acessar o processo/documento e assinar.

\_\_\_\_\_

Resumo:

I) Quando necessita da assinatura de servidores da mesma unidade SEI: atribuir o processo a um servidor da mesma unidade, assim os demais conseguem assinar;

II) Incluir em bloco de assinatura (quando em unidade administrativa distinta) viabilizando a assinatura dos demais.